## Manténgase conectado con el portal web de Superior \*¡SE AGREGARON NUEVAS CARACTERÍSTICAS!\*

Superior quiere que todos los miembros tengan acceso a la información que necesitan para administrar su atención médica. Una herramienta cómoda y segura que puede ayudarle es el portal web para miembros de Superior. Tras crear una cuenta gratuita, los miembros pueden:

- Ver su historia clínica
- Imprimir una tarjeta de identificación temporal
- Revise su estado de salud
- Verificar el estado de las solicitudes de autorización
- Ver quién es su Coordinador de servicios
- Completar una evaluación de bienestar
- Actualizar la información personal

- Enviarle a Superior un mensaje seguro
- Encontrar información sobre educación de salud
- Vea los seguros de terceros\*
- Obtenga ayuda e información de contacto útil\*
- Vea el Plan de Servicios Individuales (de STAR Kids)\*
- Vea el Instrumento de Evaluación y Pruebas (de STAR Kids)\*

Para comenzar, visite <u>www-es.superiorhealthplan.com</u> y haga clic en "Para los miembros". A continuación, haga clic en "Inicie sesión" y en "Regístrese". Tenga en cuenta que necesitará su tarjeta de identificación de miembro de Superior, la fecha de nacimiento y la dirección de correo electrónico.

Una vez que se haya registrado, verá la página principal. En esta página, encontrará el nombre y la información de contacto de su Coordinador de servicios. También puede escoger una de las diversas opciones detalladas a la derecha. Algunas de las opciones son: "Print Temporary ID" (Imprimir identificación temporal), "Contact a Nurse" (Contactar a un enfermero) y "Find a Provider" (Buscar un proveedor).

| wperior<br>nealthplan.                            |            |                                                                                                    |                                                       | Home My He                                                            | alth Messaging  | Profile ? |  |  |
|---------------------------------------------------|------------|----------------------------------------------------------------------------------------------------|-------------------------------------------------------|-----------------------------------------------------------------------|-----------------|-----------|--|--|
|                                                   |            | MY HEALTH<br>Benefits, Car<br>More<br>We want you to have<br>right place at the righ                        | e, Claims and<br>e the right care, in the<br>tt time. | Member ID /<br>CHIP ID Doctor Status<br>LTC BENEFITS Eligible<br>ONLY |                 |           |  |  |
|                                                   |            | Learn More                                                                                                  |                                                       | Get ID Car<br>My Benefit                                              | d               | >         |  |  |
| My Health Let                                     | Us Know    | Rewards Program                                                                                             | Secure Messaging                                      | Tell Us Ab                                                            | out Your Health | 1 >       |  |  |
| 🗂 Most Recent Claims                              | view all   | Health Alerts                                                                                               |                                                       | Contact a                                                             | Nurse           | >         |  |  |
| TEXAS HOME MODIFICATION<br>SERVICES<br>Medical    | 07/31/2018 | It is time for your doctor visit. You<br>should see your doctor at least 2<br>times a year for your asthma. |                                                       | Rewards Program<br>Find a Provider                                    |                 |           |  |  |
| CONSUMER DIRECTED SERVICES<br>IN TEXAS<br>Medical | 07/11/2018 |                                                                                                    |                                                       | 🔁 Account Acti                                                        | vity            | view a    |  |  |
| CONSUMER DIRECTED SERVICES<br>IN TEXAS<br>Medical | 07/05/2018 |                                                                                                    |                                                       |                                                                       |                 |           |  |  |
| CONSUMER DIRECTED SERVICES<br>IN TEXAS<br>Medical | 07/02/2018 | Service Coordinator<br>Name: Shanna Faries<br>Phone # : 1-877-277-977                                       | 2                                                     |                                                                       |                 |           |  |  |
| CONSUMER DIRECTED SERVICES<br>IN TEXAS            | 06/29/2018 |                                                                                                    |                                                       |                                                                       |                 |           |  |  |

En la pestaña "**My Health**" (**Mi salud**) del extremo superior derecho, podrá ver su información de contacto y la información del proveedor de cuidados primarios (PCP). También se puede ver su información del seguro de terceros, como el tipo y la duración de la cobertura. Además, verá varias subpestañas donde podrá revisar sus beneficios, buscar una farmacia cercana y mucho más.

| wperior<br>ealthplan. |                             |                      |                         |             |            |         | Home My H                   | Health Messagi                 | ng Profile P                                                                      |
|-----------------------|-----------------------------|----------------------|-------------------------|-------------|------------|---------|-----------------------------|--------------------------------|-----------------------------------------------------------------------------------|
| ly Health             |                             |                      |                         |             |            |         |                             | ~                              |                                                                                   |
| Overview Clai         | ms Health A                 | lerts Let Us         | Know My B               | 3enefits    | Authorizat | ions    | Rewards Program             | Pharmacy                       | Immunizations                                                                     |
| My Information        |                             |                      |                         |             |            |         | Connect You<br>Microsoft® H | r Health Reco<br>ealthVault®   | ord With                                                                          |
| Address<br>Telephone  |                             |                      |                         |             |            | Change  | 🗲 Hea                       | lthVault                       | We can connect<br>your Health<br>Record with<br><u>Microsoft®</u>                 |
| My Primary Provide    | r                           |                      |                         |             |            |         | store, and sha              | Microsoft<br>re health informa | <u>HealthVault®</u> , a<br>trusted place for<br>you to organize,<br>ttion online. |
| Name                  | BENJAMIN MA                 | RCUM                 |                         |             |            |         | Send My Clain               | ns to HealthVaul               | <u>t®</u>                                                                         |
| Specialty             | Family Practice             |                      |                         |             |            |         |                             |                                |                                                                                   |
| Address               | 150 RIVER NO<br>STEPHENVILL | BLVD<br>E , TX 76401 |                         |             |            |         | Check Out Yo                | our Rewards                    | Program®                                                                          |
| Telephone             | (254) 968-6051              |                      |                         |             |            |         | Rewards Pro                 | ogram Site                     |                                                                                   |
| Third Party Insuran   | се                          |                      |                         |             |            |         |                             |                                |                                                                                   |
| Name                  | Policy Number               | Group Number         | Coverage                | Effective [ | Date Term  | n Date  |                             |                                |                                                                                   |
| AETNA                 |                             |                      | MEDICAL AND<br>HOSPITAL | 11/01/2013  | 3 10/3     | 1/2014  | _                           |                                |                                                                                   |
| Most Recent Cla       | ims                         |                      |                         |             |            | view al | -                           |                                |                                                                                   |
| No recent claims      |                             |                      |                         |             |            |         |                             |                                |                                                                                   |
| Health Alerts         |                             |                      |                         |             |            |         |                             |                                |                                                                                   |
| No alerts.            |                             |                      |                         |             |            |         |                             |                                |                                                                                   |

En la subpestaña "Claims" (Reclamos), podrá ver la Explicación de beneficios que tiene disponible.

| superior<br>healthplan. |                              |                                    | -                               |                      |                                                             |                     |                        |                  | Но               | me Messaging     | Profile         | <b>?</b><br>Help |
|-------------------------|------------------------------|------------------------------------|---------------------------------|----------------------|-------------------------------------------------------------|---------------------|------------------------|------------------|------------------|------------------|-----------------|------------------|
| Depende                 | ents                         |                                    |                                 |                      |                                                             |                     |                        |                  |                  |                  |                 |                  |
|                         |                              |                                    | Birth Dat                       | е                    | Member ID / CHIP ID Plan Status<br>Medicaid / CHIP Eligible |                     |                        |                  |                  |                  |                 |                  |
| Overview                | Claims                       | Health Alerts                      | Let U                           | s Know               | My Benefits                                                 | Autho               | rizations              | Rewards          | Program          | Pharmacy         | Immunizat       | tions            |
| Expla                   | nation of                    | Bonofite                           |                                 |                      |                                                             |                     |                        |                  |                  |                  |                 |                  |
| слріа                   |                              | Paid Date                          |                                 |                      |                                                             |                     |                        |                  |                  |                  |                 |                  |
|                         |                              | Member I<br>Claim Nu<br>Provider d | n<br>D:<br>mber:<br>of Service: |                      |                                                             |                     |                        |                  |                  |                  |                 |                  |
| D'II!                   | Deter                        |                                    | Billed                          |                      |                                                             | Paid                |                        |                  | Out of F         | Pocket Costs     |                 |                  |
| Line                    | Service                      | Amount<br>Billed                   | Amount<br>Allowed               | Amount<br>Excluded** | Paid by<br>Plan                                             | Paid by<br>Medicare | Paid by Ot<br>Insuranc | her Co-<br>e pay | Co-<br>insurance | Discounts/Redu   | Ictions Rem     | ark              |
| 01                      | 07/23/2018-<br>07/23/2018    | \$206.00                           | \$83.03                         | \$0.00               | \$83.03                                                     | \$0.00              | \$0.00                 | \$0.00           | \$0.00           | \$0.00           | 92              | 2                |
|                         | Service Details              | : 99393                            |                                 |                      |                                                             |                     |                        |                  |                  |                  |                 |                  |
|                         | OT/23/2018                   | ption: PREV VI                     | SILESTAG                        | E 5-11               |                                                             |                     |                        |                  |                  |                  |                 |                  |
| 02                      | 07/23/2018                   | \$60.00                            | \$24.98                         | \$60.00              | \$0.00                                                      | \$0.00              | \$0.00                 | \$0.00           | \$0.00           | \$0.00           | CF              | C                |
|                         | Service Details              | ntion: PURE TO                     |                                 |                      |                                                             |                     |                        |                  |                  |                  |                 |                  |
|                         | Totals                       | \$266.00                           | \$108.01                        | \$60.00              | \$83.03                                                     | \$0.00              | \$0.00                 | \$0.00           | \$0.00           | \$0.00           |                 |                  |
| ** This arr             | ount is not owed             | by the patient.                    |                                 |                      |                                                             |                     |                        |                  |                  |                  |                 |                  |
| Remark<br>Codes         | 92 <b>PA</b><br>CP <b>DE</b> | ID IN FULL<br>NY: COVERED          | UNDER PR                        |                      | CEDURE                                                      |                     |                        |                  |                  |                  |                 |                  |
|                         |                              |                                    |                                 |                      |                                                             |                     |                        |                  |                  |                  |                 |                  |
|                         |                              |                                    |                                 |                      |                                                             |                     |                        | Summa            | iry              |                  |                 |                  |
|                         |                              |                                    |                                 |                      |                                                             |                     |                        | Total            | amount pay       | able to Provider | by Plan \$83    | .03              |
|                         |                              |                                    |                                 | _                    |                                                             | _                   |                        | Total amo        | unt payable      | to Provider by M | edicare \$0.0   | 00               |
|                         |                              |                                    |                                 |                      |                                                             | То                  | tal amount p           | ayable to Pi     | rovider by O     | ther Insurance P | ayment \$0.0    | 00               |
|                         |                              |                                    |                                 | -                    |                                                             |                     |                        |                  |                  | Ca las           | Co-pay \$0.0    |                  |
|                         |                              |                                    |                                 | -                    | Sub Tot                                                     | al of Co. pa        | v + Co incur           | anco which       | ie Dationt's     | CO-INS           | surance \$0.0   |                  |
|                         |                              |                                    |                                 |                      | 300-106                                                     | ai oi co-pa         | y · co-msur            | ance which       | is ratients      | minimum Respon   | isibility \$0.0 |                  |

La subpestaña "**Let Us Know**" (**Infórmenos**) es la que deben consultar los miembros de STAR Kids para ver su Instrumento de Evaluación y Pruebas (SAI) y su Plan de Servicios Individuales (ISP). Todos los miembros pueden dirigirse a esta pestaña para completar su evaluación de bienestar y detección de riesgos para la salud.

| superior<br>healthplan.                                      | 1                                                                                                    |                                                                                                    |                                                                       |                          | 1                       | ome Messaging | Profile   | <b>?</b><br>Help |
|--------------------------------------------------------------|----------------------------------------------------------------------------------------------------|----------------------------------------------------------------------------------------------------|-----------------------------------------------------------------------|--------------------------|-------------------------|---------------|-----------|------------------|
| Depende                                                      | ents                                                                                                    |                                                                                                    |                                                                       |                          |                         |               |           |                  |
|                                                              |                                                                                                    | Birth Date                                                                                                    | Member ID /                                                           | CHIP ID Plan<br>Medicaid | Status<br>CHIP Eligible |               |           |                  |
| Overview                                                     | Claims Health Alerts                                                                                                    | Let Us Know                                                                                                    | My Benefits                                                           | Authorizations           | Rewards Program         | Pharmacy      | Immunizat | ions             |
| Ways you                                                     | can let us know about your heal                                                                                                    | th.                                                                                                    |                                                                       | STAR Kids Screen         | ing and Assessment – Co | ore           | 01/11/20  | 118              |
| Commu                                                        | inity First Choice<br>Assessment                                                                                                    | Fill                                                                                                    | Out Now!                                                              |                          |                         |               |           |                  |
| Health<br>Please<br>health r<br>improve<br>needs.<br>health. | Risk Screening<br>complete a health screening to<br>leeds and health history. We wi<br>your health. Our programs can<br>We provide you with educators<br>We will coordinate all of the sen | Fill<br>let us know about your c<br>ll be able to offer prograr<br>help you manage your l<br>and tools for how to imp<br>vices and benefits availa | Out Now!<br>urrent<br>ns to help<br>nealth<br>ove your<br>ble to you. |                          |                         |               |           |                  |

La subpestaña "Authorizations" (Autorizaciones) muestra un resumen de sus autorizaciones del año anterior y las futuras fechas de inicio, si las hubiera. También se muestra el estado de cada decisión.

| )verview   | Claims        | Health Alerts     | Let Us Know                 | My Benefits  | Authorizations           | Rewards Pro    | gram       | Pharmacy        | Immunizat   |
|------------|---------------|-------------------|-----------------------------|--------------|--------------------------|----------------|------------|-----------------|-------------|
| Summary of | of Authorizat | ions within the I | ast 365 days                | For a        | list of services requiri | ng Prior Autho | rization : | Prior Authoriza | ation List  |
| Authoriza  | ation # Start | Date End Date     | Service Type                | Status       | Request Da               | te NPI/API     | Units Req  | . Units Apprd.  | . Unit Type |
|            | 08/02         | /2018 09/30/201   | 8 Therapy-Treatment         | PARTIAL A    | PPROVE 08/07/2018        | _              | 105        | 100             | Units       |
|            | 08/01         | /2018 07/31/201   | 9 CFC Emergency Respor      | se APPROVE   | 07/05/2018               |                | 12         | 12              | Visits      |
|            | 08/01         | /2018 07/31/201   | 9 Home Meals                | APPROVE      | 07/05/2018               |                | 365        | 365             | Visits      |
|            | 08/01         | /2018 07/31/201   | 9 CFC PAS/PHC               | APPROVE      | 07/05/2018               |                | 2034       | 2034            | Units       |
|            | 07/27         | /2018 01/27/201   | 9 DME                       | APPROVE      | 07/27/2018               | -              | 1453       | 1453            | Units       |
|            | 07/25         | /2018 07/31/201   | 8 CFC PAS/PHC               | APPROVE      | 07/05/2018               |                | 39         | 39              | Units       |
|            | 07/25         | /2018 07/31/201   | 8 CFC Emergency Respor      | se APPROVE   | 07/05/2018               |                | 2          | 2               | Visits      |
|            | 07/25         | /2018 07/31/201   | 8 Home Meals                | APPROVE      | 07/05/2018               |                | 7          | 7               | Visits      |
|            | 06/07         | /2018 08/06/201   | 8 Home Modifications        | PEND         | 06/07/2018               |                | 3          | 3               | Visits      |
|            | 05/29         | /2018 07/28/201   | 8 Home Modifications        | VOID         | 05/29/2018               |                |            |                 | Visits      |
| 11 1000    | 04/04         | /2018 07/03/201   | 8 DME                       | APPROVE      | 04/04/2018               |                | 29         | 29              | Units       |
|            | 12/25         | /2017 01/08/201   | 8 Therapy-Treatment         | PARTIAL_A    | PPROVE 11/30/2017        |                | 22         | 12              | Visits      |
| -          | 12/25         | /2017 01/08/201   | 8 Therapy-Treatment         | PARTIAL_A    | PPROVE 11/30/2017        |                | 22         | 12              | Visits      |
| -          | 11/12         | /2017 07/25/201   | 8 Nursing Facility Resident | tial APPROVE | 12/06/2017               |                | 255        | 255             |             |
|            | 11/11         | /2017 11/11/201   | 7 Transport                 | APPROVE      | 11/13/2017               |                | 1          | 1               | Visits      |
|            | 11/07         | /2017 11/11/201   | 7 Medical                   | APPROVE      | 11/08/2017               |                | 4          | 4               |             |

Vaya a la pestaña "Messaging" (Mensajes) en el extremo superior derecho para enviar mensajes seguros al equipo de los Servicios para miembros de Superior y recibir los mensajes que este equipo le envía a usted.

Para actualizar su información personal, como su dirección o número de teléfono, haga clic en la pestaña "Profile" (Perfil) en el extremo superior derecho.

Si necesita ayuda para usar este portal, haga clic en la pestaña "Help" (Ayuda) en el extremo superior derecho. Aquí encontrará más información sobre cómo encontrar lo que busca. También puede comunicarse con su Coordinador de servicios. Si tiene alguna pregunta, llame a los Servicios para miembros de Superior al número que aparece en la parte posterior de su tarjeta de identificación de miembro de Superior.

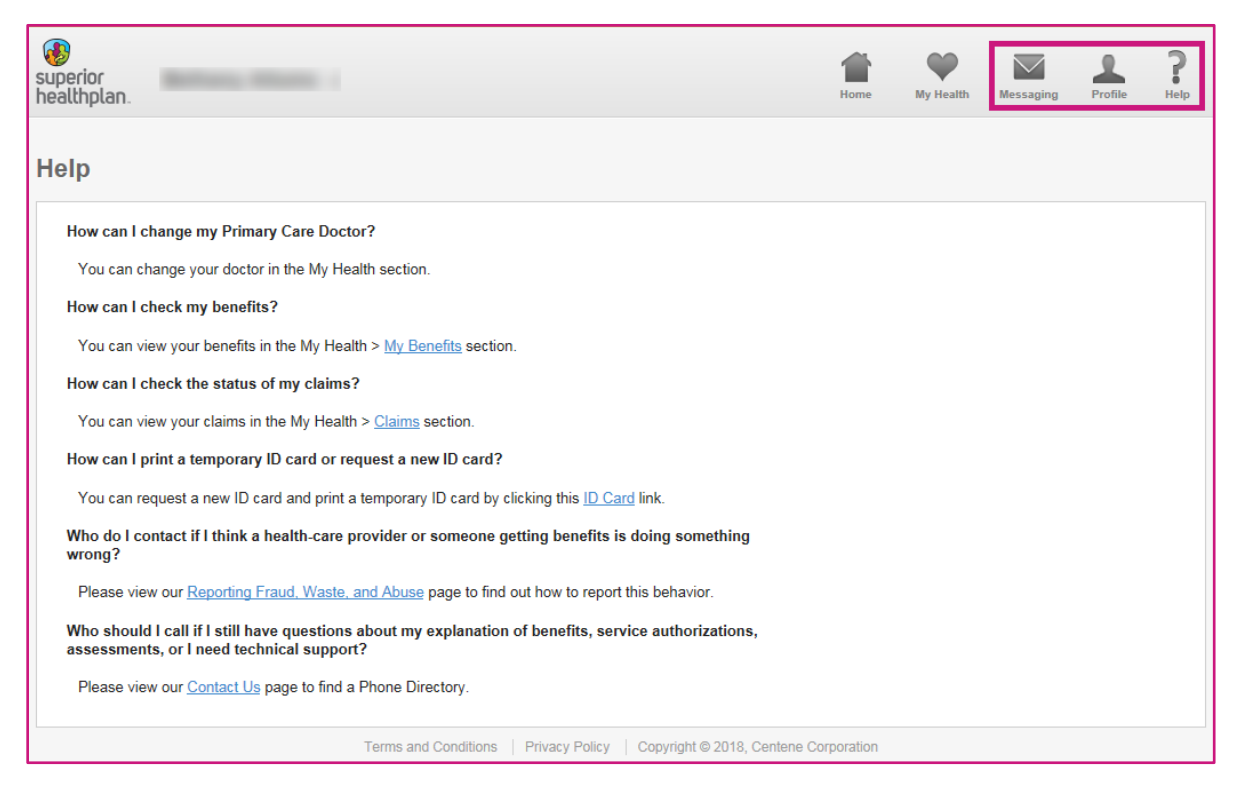